# Resetting your university password while working from home

When you are working from home and you are prompted to change your password you will have to follow the additional steps listed below. The reason for these additional steps is to synchronize your new password with you Windows logon on your laptop/desktop.

#### Step 1:

#### Request access to SecureVPN

- a. Please log a request on <u>https://servicedesk.sun.ac.za/</u> and navigate to ICT Partner Portal.
- b. From the *General Requests* select *Remote Access*.
- c. Your username will appear in the *Raise this request on behalf of field*.

If you are raising the request on behalf of a colleague – delete and fill in the correct username.

d. Select SecureVPN – Motivation – Contact Details.

| incinuation of the Serv                                     | vices during the COVID-19 outbreak          |                   |
|-------------------------------------------------------------|---------------------------------------------|-------------------|
|                                                             |                                             |                   |
|                                                             |                                             |                   |
| Raise this request on                                       | n behalf of                                 |                   |
| usemame@sun.ac                                              | C.Zð                                        | NEW .             |
|                                                             |                                             |                   |
|                                                             |                                             |                   |
| What resource do yo                                         | au need access to?                          |                   |
| O VPN                                                       |                                             |                   |
| SUN-e-HR Adn                                                | ioc payment                                 |                   |
| leraterm(Sentra                                             | alerekenaars)                               |                   |
| Secure very (m                                              | in added for additional seconcy to univers  | sity resources/   |
| Motivation                                                  |                                             |                   |
|                                                             |                                             |                   |
|                                                             |                                             |                   |
|                                                             |                                             |                   |
|                                                             |                                             |                   |
|                                                             |                                             |                   |
| Office Contact No.                                          |                                             |                   |
| Office Contact No.                                          |                                             |                   |
| Office Contact No.                                          |                                             |                   |
| Office Contact No.                                          |                                             |                   |
| Office Contact No.                                          | 0                                           |                   |
| Office Contact No.<br>Cellphone No.                         | 0                                           |                   |
| Office Contact No.<br>Cellphone No.                         | 0<br>Ø Drag and drop files, paste           | e screenshots, or |
| Office Contact No.<br>Cellphone No.<br>Attachment (optional | 0<br>@ Drag and drop files, paste<br>browse | e screenshots, or |

Step 2:

## Configuring of Secure VPN

You will receive an ICT reference number via email and a technician will contact you to install the software enabling you to access secure VPN. Once this is completed please **close all applications** and continue to step 3.

Close/Quit all open applications (Skype for Business, MS Teams, Outlook, any Browser Windows, etc.), disconnect VPN (we will connect later with new password to allow syncing to your device).

#### Step 3:

#### Reset your password

a. Open a new browser window and browse to <u>www.sun.ac.za/password</u> and select **Change** current password.

| STELLENBOSCH<br>UNIVERSITY My.SUN | Undergraduate • Postgraduate • Staff • Researcher •                                                                                                    |
|-----------------------------------|----------------------------------------------------------------------------------------------------|
| Reserved Ma                       | nagement                                                                                                    |
| Home                              | Home                                                                                                    |
| Change current password           | If you want to change your password or if you have forgotten your password, then you have come to the right place                                                                                                    |
| Forgot password?                  | <ul> <li>To change your password, you need to know your current password. Choose this option if your password is about to expire or if you want to change your password for any other reason e.g. If you suspect someone other than yourself knows your password.</li> <li>If you have forgotten your password, you need to have a cellphone number or external email address on record with Stellenbosch University.</li> <li>After confirming your cellphone number or external email address, a one-time-PIN (OTP) will be sent to your chosen option to allow you to set a new password for the username provided.</li> </ul> |
|                                   | Use the menu to navigate to your chosen option.                                                                                                    |

b. You will be directed to the following page, enter Username and Password and click Sign in

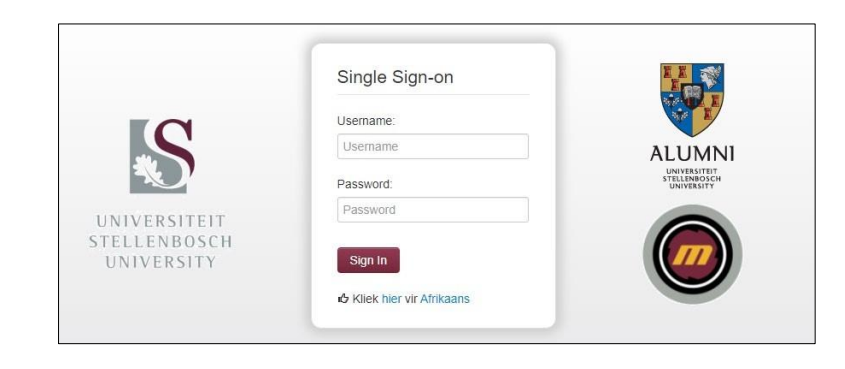

*c.* On the screen that follows, you will be able to enter a new password. Click *submit* once you have done so.

| U                                                                                                    |                                                                                                    |   |
|----------------------------------------------------------------------------------------------------|----------------------------------------------------------------------------------------------------|---|
| e                                                                                                    |                                                                                                    |   |
| Your new passwo                                                                                                    | rd must comply with the following rules:                                                                                                    |   |
| • Your last, 10 par • It must be at lea • It may not conta • It may not conta • It must contain • abcdefgr • ABCDEF • 1234567 •/co2* | swords may not be used again.<br>as Characters logi and no more than 47 characters.<br>In your username.<br>In your username.<br>It least one character from 3 of the following 4 groups:<br>Winnoopstruc.<br>GHU/CLMNOPCRSTUVWXYZ<br>S90<br>[[]]~1(gHS%**()+= |   |
| Current Password                                                                                                    |                                                                                                    | ۲ |
|                                                                                                    |                                                                                                    | ۲ |
| New Password                                                                                                    |                                                                                                    |   |

*d.* Once your password is changed successfully, close the browser window.

| 📽 Change Current Password | & Van der Venter, Bradley (16388305) - |  |
|---------------------------|----------------------------------------|--|
| Home                      |                                        |  |
| Success                   |                                        |  |
|                           |                                        |  |

Step 4:

### Connect to SecureVPN

a. To connect to SecureVPN click on the up arrow and then on the icon of the Open Citrix Gateway plugin in the system tray.

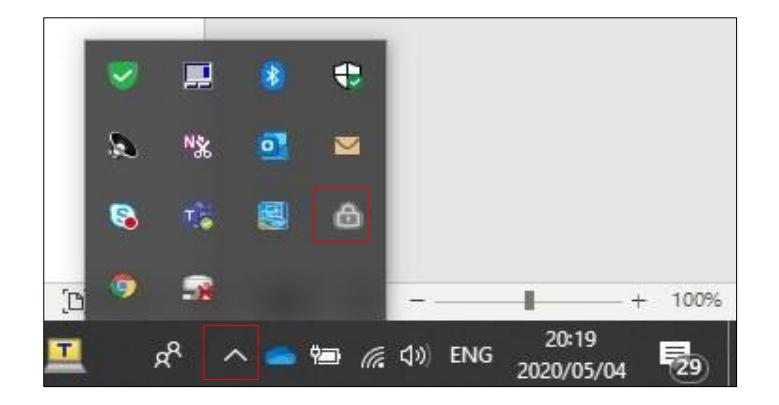

b. Connect to SecureVPN with your **NEW** password you created.

| Citrix Gateway |                                                                          | × |
|----------------|--------------------------------------------------------------------------|---|
| 😑 Login        |                                                                          |   |
| Connection     | Select connection Select connection securevpn.sun.ac.za + New connection |   |
|                |                                                                          |   |

| Citrix Gateway                                                                                            |                                        |                          | × |
|----------------------------------------------------------------------------------------------------|----------------------------------------|--------------------------|---|
| <b>CiTRIX</b> Gateway                                                                                     |                                        |                          |   |
| ≡ Login                                                                                                   |                                        |                          |   |
| Connection                                                                                                | securevpn.sun.ac.za                    | ~                        |   |
| Citrix Gateway End Point Analysis<br>Before connecting to your                                            | Please log onto to Stellenbosch Univer | sity using username only | ^ |
| organization's internal network,<br>we need to check that your<br>computer meets certain<br>requirements. |                                        |                          |   |
| Checking if the plug-in is installed                                                                      |                                        |                          | ~ |
|                                                                                                    |                                        |                          |   |

c. You will be prompted to log in. Follow the prompts by entering you email address and new password.

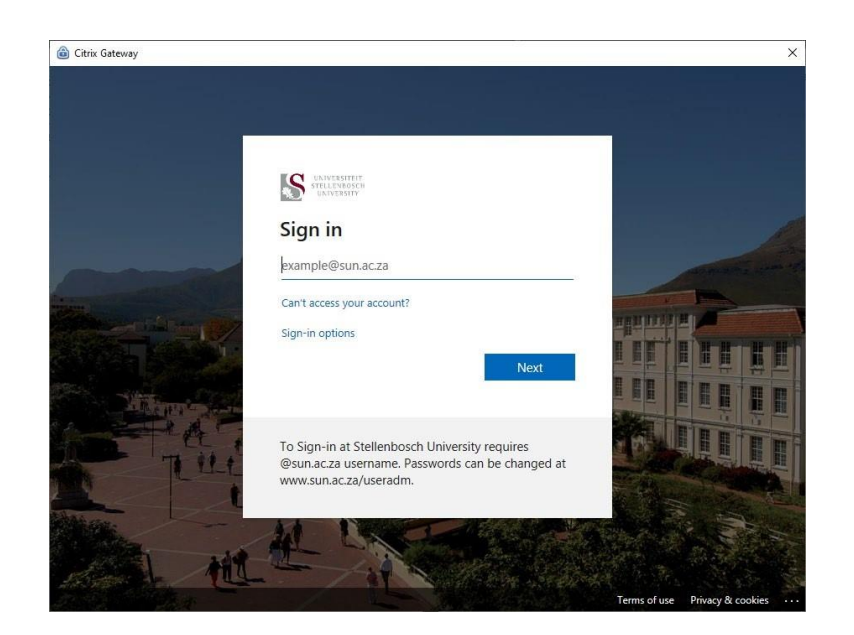

d. You are now connected to SecureVPN.

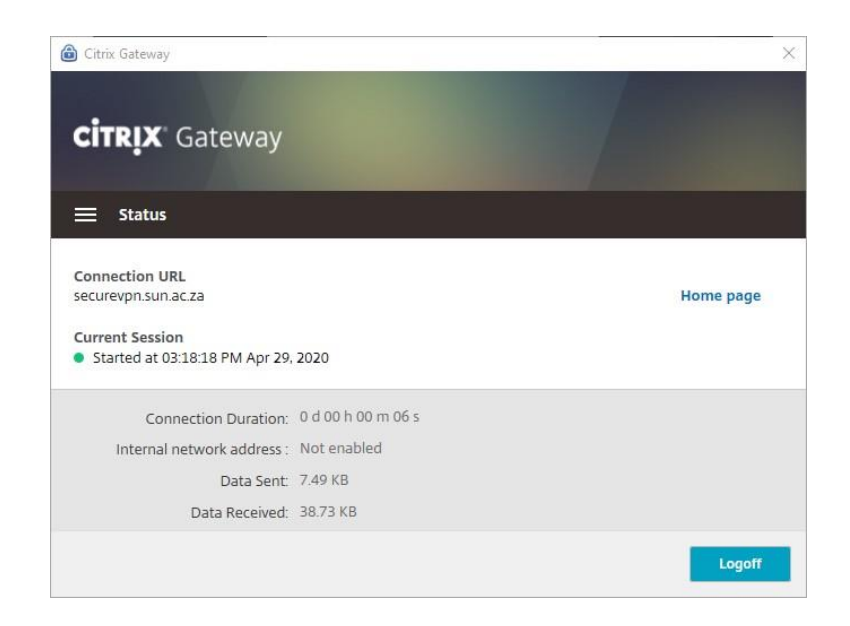

## Step 5:

Synchronize your new password with the Windows logon of your laptop/desktop

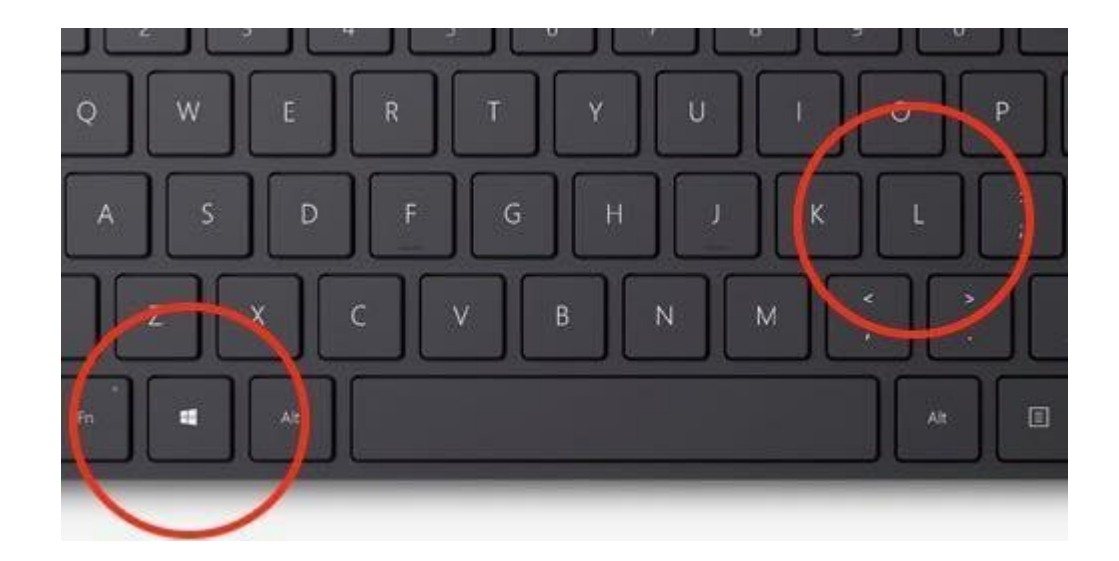

a. Press the Windows key + L (simultaneously) on your keyboard to lock your device

b. Unlock your laptop/desktop with your newly created password.

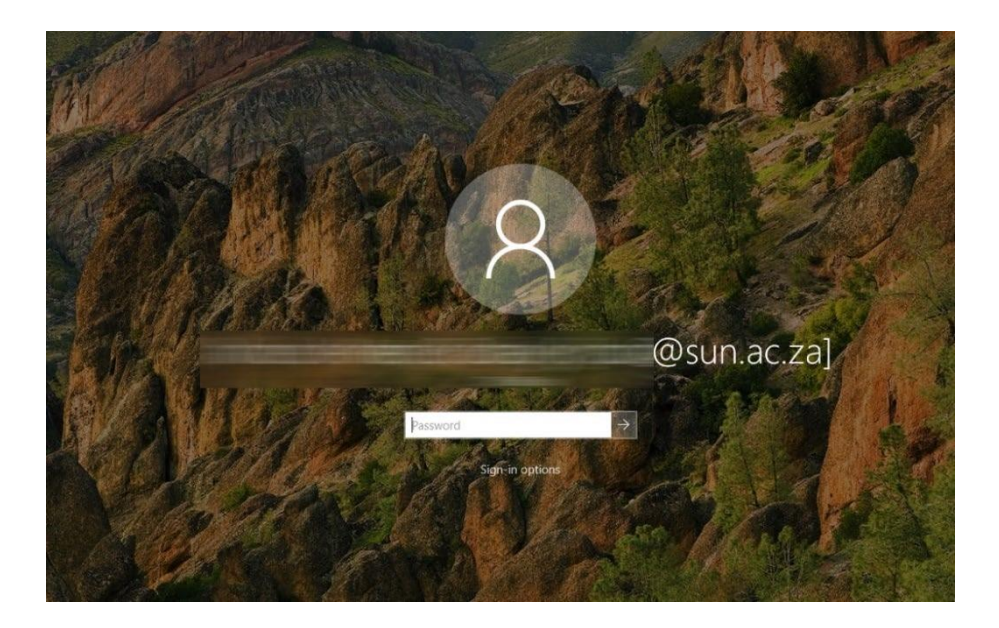

c. Your password is now synced to your Windows logon on your device. All other applications that use your password will start to prompt for the new password.